## PSIP Job Aid: How To Create a Case

**OBJECTIVE** Train users to create a BI case

AUDIENCE Contractor POCs and CORs

## **INSTRUCTIONS**

Pre-Step: Access the Salesforce Homepage via <u>https://va-vet.my.salesforce.com/</u>.

- 1. Select **BI Contracts** in the tabs bar and select relevant contract.
- 2. Click **Related**, then select **New** next **to** BI Cases.

| 8       |                |                      |                |                                 | Q             | Search      |                   |            |             |                       | ★ • ■ ?         |
|---------|----------------|----------------------|----------------|---------------------------------|---------------|-------------|-------------------|------------|-------------|-----------------------|-----------------|
|         | PSIP           | Home 🛛 BI Cases 🗸    | BI Contracts 🗸 | BI Applicants 🗸 🗸               | BI Forms 🗸    | Reports 🗸   | Dashboards 🗸      | Accounts 🗸 | Contacts 🗸  | Functional Queues 🗸 🗸 | and see see and |
| Ŷ       | BI Con<br>Rece | tracts               | 0              | <i>1110<sup></sup> AMD</i> 11-A | AAAAAA 2000 C | 700359110-7 | (1997) - AMART (- |            | JANS+ 714-2 |                       | New Import      |
| 9 items | • Updat        | ed a few seconds ago |                |                                 |               |             |                   |            |             | Q. Search this list   | Ita. III. G     |
|         |                | BI Contract Name     |                |                                 |               |             |                   |            |             |                       |                 |
| 1       |                | P-00000004           |                |                                 |               |             |                   |            |             |                       |                 |
| 2       |                | P-00000008           |                |                                 |               |             |                   |            |             |                       |                 |
| 3       |                | P-00000007           |                |                                 |               |             |                   |            |             |                       |                 |
| 4       |                | P-00000005           |                |                                 |               |             |                   |            |             |                       |                 |
| 5       |                | P-00000006           |                |                                 |               |             |                   |            |             |                       |                 |
| 6       |                | P-00000003           |                |                                 |               |             |                   |            |             |                       |                 |
| 7       |                | P-00000001           |                |                                 |               |             |                   |            |             |                       |                 |
| 8       |                | P-00000002           |                |                                 |               |             |                   |            |             |                       |                 |
| 9       |                | P-00000000           |                |                                 |               |             |                   |            |             |                       |                 |

| 8                                         | Q Search                                     | 🖈 🖬 ? 🌣 🐥 👼                                                                         |
|-------------------------------------------|----------------------------------------------|-------------------------------------------------------------------------------------|
| PSIP Home BI Cases 🗸 BI Forms 🗸 BI Contra | cts 🗸 BI Applicants 🗸 Reports 🗸 Dashboards 🗸 | 1                                                                                   |
| BI Contract<br>P-00000001                 |                                              |                                                                                     |
| Related Details                           |                                              | Activity                                                                            |
| Notes & Attachments (0)                   | Upload Files                                 | New Task New Event Log a Call Email                                                 |
| <b>•</b> U                                | Inard Files                                  | Create a task Add                                                                   |
| Ord                                       | rop files                                    | Filters: All time • All activities • All types 🕸<br>Refresh • Expand All • View All |
| 8 Cases (6+)                              | New                                          | ✓ Upcoming & Overdue                                                                |

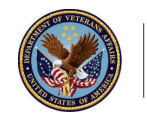

- 3. A new window will appear where you will need to enter information into the following required fields:
  - a. BI Contract this field will already be prepopulated with your contract number
  - b. Category
  - c. Applicant Type
  - d. Applicant Name Click into field, then select **+ New BI Applicant**, and enter applicant's data into the fields. Be sure to select the appropriate contracting company and contract.
- 4. Click **Save**. Your case is now created and in draft phase.

**Note**: Do not manually update case statuses when submitting a case. If the buttons are not used then the case will not get assigned to a queue and will not be visible to the PERSEC Team. The only fields that need to be filled when creating a case are the ones in red.

|        | Ν                                                                                                    | ew BI Case                                                         |                         | <b>^</b> |
|--------|----------------------------------------------------------------------------------------------------|--------------------------------------------------------------------|-------------------------|----------|
|        | General BI Case Information                                                                                 |                                                                    |                         |          |
|        | BI Case Number                                                                                              | Transfer Type                                                      | _                       |          |
| a<br>b | * BI Contract<br>Search BI Contracts<br>Complete this field.<br>* Category<br>None<br>View all dependencies | View all depende     * Applicant Type    None     Submitter Commen | ncies<br>•              | С        |
| d      | Applicant Provided Information *Applicant Name Search BI Applicants                                         | Applicant Compan<br>This field is calculat                         | y Name<br>ted upon save |          |
|        |                                                                                                    | Applicant Email<br>This field is calcula                           | ted upon save           |          |
|        | COR Provided Information Cancel Cancel                                                                      | Save & New                                                         | 4 inted                 | -        |

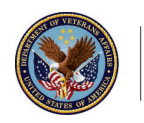

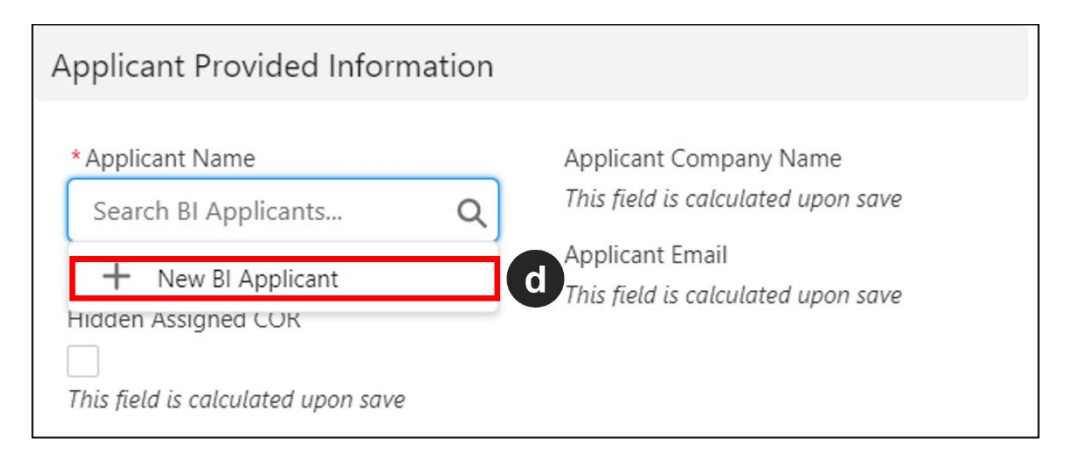

| Applicant (Last Name,<br>* First Name) |                      |   | * Date of Birth    |      | ā |
|----------------------------------------|----------------------|---|--------------------|------|---|
| * Applicant SSN                        |                      |   | * City of Birth    |      |   |
| * Applicant Email                      |                      |   | * Country of Birth | None | • |
| Contracting Company                    | Search Accounts      | ٩ | State of Birth     | None | • |
| * BI Contract                          | Search BI Contracts  | Q | * Citizenship      | None | • |
| Active?                                |                      |   |                    |      |   |
| Owner                                  | Sherri Salisbury POC |   |                    |      |   |

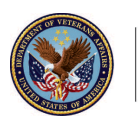

- 5. If you need to provide the applicant with any BI forms, click on **BI Forms** tab.
  - a. Click on the relevant form.
  - b. Click Related.
  - c. Download relevant forms and email to applicant.

|   | 5<br>PSIP Home BI Cases V BI Form<br>BI Form<br>F-0000001 | ns 🗸 Bl Contracts | ✓ BI Applic          | ants ∨ I                         | Reports 🗸                               | More 🔻                | /           |
|---|-----------------------------------------------------------|-------------------|----------------------|----------------------------------|-----------------------------------------|-----------------------|-------------|
| b | Related Details                                           | Add Files         | Activity<br>New Task | New Event                        | Log a Call                              | Email                 |             |
|   |                                                           |                   |                      | Create a tas<br>Filters: All tir | sk<br>me • All activitie<br>Refresh • E | Add<br>es • All types | ¢≇<br>v All |

- 6. If you need to Upload any completed files by the applicant, click on **BI Cases** tab.
  - a. Click on the relevant case.
  - b. Click Files.
  - c. Click **Upload Files** to upload the completed files.
- 7. Click **Submit to COR** in the upper right-hand corner.

| 6<br>■ PSIP Home BI Cases ∨ BI Forms ∨ BI Contr | racts 🗸 BI Applicants 🗸 Reports 🗸 More 🔻 🖋                                               |  |  |  |
|-------------------------------------------------|------------------------------------------------------------------------------------------|--|--|--|
| BI Case<br>C-02-15-2022 0000098                 | 7 Submit to COR                                                                          |  |  |  |
| Draft Submitted Pending C Pen                   | Post Question Poll                                                                       |  |  |  |
| Status: Draft                                   | Share an update Share                                                                    |  |  |  |
| Details Files b                                 | Email Log a Conv                                                                         |  |  |  |
| Files (0) Add Files                             | Write an email Compose                                                                   |  |  |  |
| C 1 Upload Files                                | Filters: All time • All activities • All types           Refresh • Expand All • View All |  |  |  |

8. A pop-up window will ask you to acknowledge if the applicant has completed their VA trainings. Although not required to create a case, these trainings will need to be completed for the case to be considered complete and fully submitted. Click **Next.** 

| Submit to COR                                                                             |
|-------------------------------------------------------------------------------------------|
| Please acknowledge the following trainings have been completed and certificates provided: |
| 10176 - VA Privacy and Information Security Awareness & Rules of Behavior<br>Certificate  |
| 10203 - Privacy and HIPAA Training Certificate                                            |
| Next                                                                                      |

9. The following prompt will ask you to confirm if all required forms were uploaded in the Files tab. Although not required to create a case, all required forms must be completed for the case to be considered complete and fully submitted. Check the box if they have been completed or leave blank if not. Click **Next.** 

| Submit to COR                                                               |
|-----------------------------------------------------------------------------|
| Please confirm that all required forms have been uploaded in the Files tab. |
| Next                                                                        |

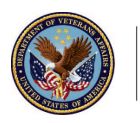

10. Click **Finish** button to submit. Once submitted, the COR will receive an automated email notification. The submitter will also receive a notification saying the case was submitted successfully.

| Submit to COR                     |        |
|-----------------------------------|--------|
| Please upload all required forms. |        |
|                                   | Finish |

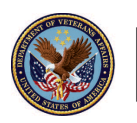